# Futaba.

# CGY750 アップデート機能説明 (バージョン 2.0 ~)

このアップデートにより、以下の説明書のように機能が変更されます。こちらの説明書をご参照ください。

バージョン 2.00 以前の CGY750 をお持ちの場合、Futaba の WEB サイトより次の方法でアップデートすることができます。

### ■ CGY750 ソフトウエアアップデート方法

#### ● 必要なもの

① Ver2.00 以前の CGY750
 ② インターネットが使用できるパソコン
 ③ 受信機用バッテリー(3.7 ~ 7.4V)
 ④ スイッチ
 ⑤ CIU-2
 (⑥ 二又コード)

### ● 接続方法

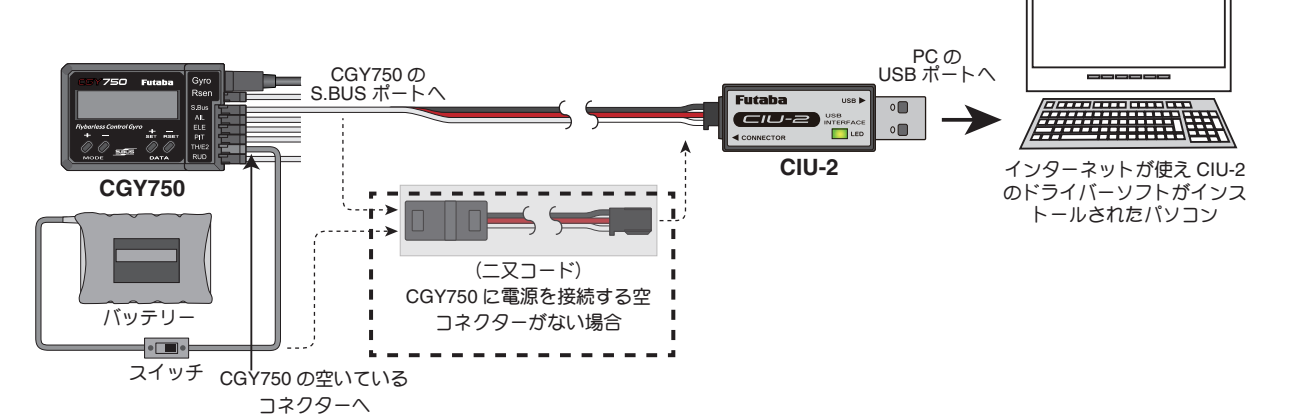

下記の方法で、CGY750 ソフトウエアをアップデートしてください。ただし、予め CIU-2 ドライバソフトのダウンロードおよびイン ストールを行い、CIU-2 が PC 上で動作できる状態としてください。

### [接続方法]

- **1.**上図のように、CIU-2本体を、PCのUSBポートに接続します。
- 2.受信機と接続している、S.BUSケーブルを外し、CIU-2の他端コネクターを、CGY750のS.BUS入力端子に接続します。
- 3. CGY750 の空きサーボ端子に電源を接続します。
  ※空きサーボ端子が無い場合は、図に示すように、2 又コードを使用して、S.BUS 入力端子から電源を供給します。または、サーボコネクターを 1 個外し、空いたコネクターに電源を供給します。
   ※回転センサーコネクターからの電源供給はできません。
   ※バッテリーと電源コネクターの間に on/off スイッチを配置します。

## [アップデート手順]

- アップデートソフトを web. 上からダウンロードします。ダウンロードしたファイルは zip. 形式の圧縮ファイルです ので、Windowsのアプリを使用して解凍します。解凍されたファイルは、GY750.bin と Update.exe の2個のファ イルとなります。
- 2. CGY750 の MODE+ キーを押したまま、CGY750 に電源を供給します。CGY750 の画面に「UPDATE READY」の表示がされます。
- PC 上の Update.exe ファイルをダブルクリックして起動します。アップデートを実行するかの確認ボックス表示が 現れますので、「はい」ボタンを押します。アップデートが開始されます。
- **4.** PC 画面上に、実行の状態がバーグラフ表示されます。また CGY750 の画面表示が、「NOW WRITING…」と表示されます。
- 5. プログラム書込みには、約3分掛かります。書込みが終了すると、PCから書込み終了メッセージが表示されます。また、 CGY750の表示は、「SUCCESS」が表示されます。
- 6. CGY750の電源をOFFします。再度ONします。CGY750の起動後に、"InitData" 画面が表示され、追加データの 作成を行います。この表示が出ている間は電源を絶対に切らないでください。データの追加作成が出来なくなり ます。この表示は、アップデート後、最初の電源投入時のみ発生します。初期化が終了すると、画面表示の2行 目に、「Ver:2.00」が表示されます。これでアップデートは正常に終了です。Ver.1.40からのアップデートの場合、 StupStyl 設定がF3C, CondMenu OFFで、アップデート前のデータが継承されます。 Ver.1.40以前のバージョン からのアップデートの場合、全てのデータが初期化されます。
  - \* データの初期化に失敗したと思われる場合は、リセットメニューを呼び出し、全てのセクションのリセットを行ってください。この場合、すべてのデータは初期化されます。
  - \* 飛行前に、ジャイロの動作方向を必ず確認してください。ジャイロ動作方向が逆に設定されて飛行すると、ヘリは操作不能になり非常に危険な 状態になります。
  - \* StupStyl 設定メニューで F3C から 3D に変更しますと、SWASH 設定データの一部とガバナー機能の設定を除き、設定データが初期化されます。